## EXHIBIT A

## **EXPLORATION OF GOOGLE NEWS ON JUNE 3, 2005**

## 1. Start at the Google home page at www.Google.com

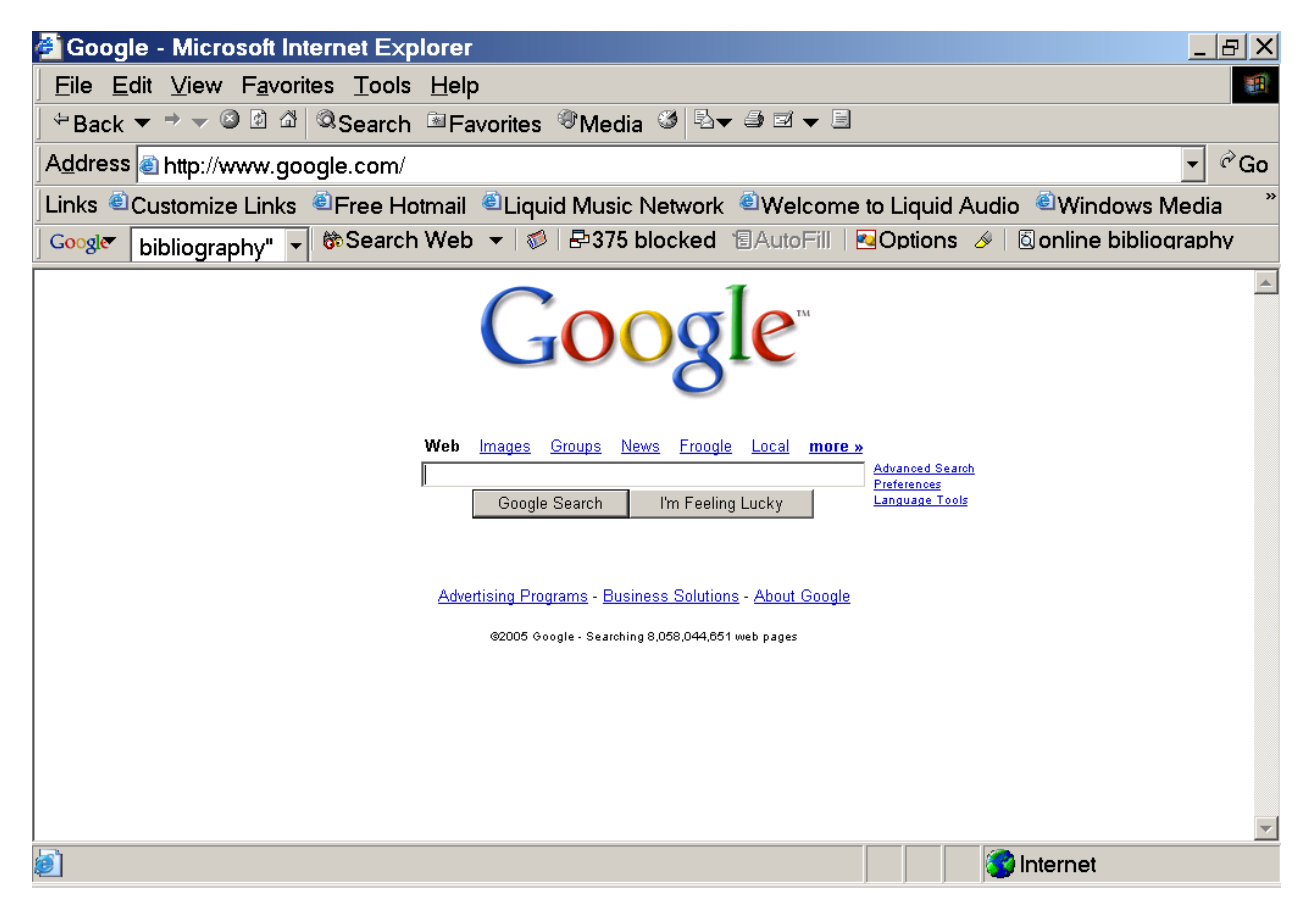

This is the Google home page. Click on the word "News" that appears centered above the search bar; and the Google News home page, item 2, will appear. It may also be found by typing www.news.google.com or news.google.com into your browser.

2. This is the first page of Google News.

| 🎒 Google N                                                                                                    | lews - Microsoft Internet Explorer                                                                                                    |                                                                                                    |  |  |  |  |  |  |
|----------------------------------------------------------------------------------------------------|----------------------------------------------------------------------------------------------------|----------------------------------------------------------------------------------------------------|--|--|--|--|--|--|
| File Edit View Favorites Tools Help                                                                                                    |                                                                                                    |                                                                                                    |  |  |  |  |  |  |
| ⇔Back ▼ → ▼ ② ② 岙 ◎Search ☜Favorites ∜Media ③ ဩ▼ ᢒ ▼ ⊟                                                                                                    |                                                                                                    |                                                                                                    |  |  |  |  |  |  |
| Address 🗟 http://news.google.com/nwshp?hl=en≷=us                                                                                                    |                                                                                                    |                                                                                                    |  |  |  |  |  |  |
| Links 🗉 Customize Links 🐵 Free Hotmail 🐵 Liquid Music Network 🕲 Welcome to Liquid Audio 🐵 Windows Media 👘                                                                                      |                                                                                                    |                                                                                                    |  |  |  |  |  |  |
| Google bibliography" 	 龄Search Web 	 ₩ 🖉 🗗 375 blocked ☜AutoFill 🔤 Options 🤌 ⊠online bibliography                                                                                              |                                                                                                    |                                                                                                    |  |  |  |  |  |  |
| Standard News   Text Version                                                                                                    |                                                                                                    |                                                                                                    |  |  |  |  |  |  |
| >Top Stories                                                                                                    | Top Stories U.S.                                                                                                    | Auto-generated <b>16 minutes ago</b>                                                                                                    |  |  |  |  |  |  |
| World<br>U.S.<br>Business<br>Sci/Tech<br>Sports<br>Entertainment<br>Health<br><u>Make</u><br><u>Google News</u><br>Your Homepage<br>⊠ <u>News Alerts</u><br><u>About</u><br><u>Google News</u> | Lebanese Protest Journalist's Killing   ABC News - 1 hour ago   Lebanese journalists and politicians stand in silence for one hour to   mourn slain Lebanese journalist Samir Kassir in Martyrs' Square,   Beirut, Lebanon, Friday, June 3, 2005. Lebanon's opposition   accused Syria   Lebanese Protest Journalist's Killing Guardian Unlimited   Politics & Policies: Extreme censorship Washington Times   Al-Bawaba - Turks.US - Democracy Now - Dar Al-Hayat - all 530 related .»   Likely suicide blast kills 10 in northern Iraqi city   CNN - 32 minutes ago   BAGHDAD, Iraq (CNN) - The wave of insurgent attacks that has   struck Iraq since April claimed 11 more civilian lives Thursday night,   officials said. A noontime blast Friday targeted and missed a US   military   Death Toll Climbs to 44 in Iraqi Insurgent Attacks New York Times   Death Toll at 825 Since New Iraq Govt ABC News   Times Online - Washington Post - National Ledger - Scotsman - all 1.203 related .» | Customize this page   New!   Changing of the guard   Kansas City Star - all 1,676 related >   Porn Sites to Gain a Top-Level Domain   ABC News - all 423 related >   Detroit in foul mood   Paim Beach Post - all 1,507 related >   With his secrets laid bare, Michael Jackson to face   jury   International Herald Tribune - all 835 related >   Power Lines-Leukemia Debate Lingers   Forbes - all 90 related >   In The News   Jacob Zuma   Bob Woodward   Schabir Shaik |  |  |  |  |  |  |
| j Done                                                                                                    |                                                                                                    |                                                                                                    |  |  |  |  |  |  |
| Start 3                                                                                                    | e e ▶ ⊠<br>Google Ne ♥WRFMAIN-1                                                                                                    | 11:10 AM<br>《문 <b>목, 전투, 양</b> (한 산) 급 💋                                                                                                    |  |  |  |  |  |  |

The displayed page is too long to appear on one screen. This is the top of the page. You can use the scroll bar at the right to scroll up and down the page.

The page includes a number of categories (e.g., Top Stories, World, U.S., Business, Sci/Tech). Each category identifies three news topics and contains a number of links to articles about the topic. The textual links are identified by underscoring. Typically, a thumbnail image also appears, which is also a link. Thumbnails typically have a different source than the text links.

The link to the first article under each topic consists of the headline of the article (e.g., "Lebanese Protest Journalist's Killing"). The headline is accompanied by the source of the article (the ABC News website) and a text fragment taken from the start of the article.

Under the text fragment from the first article there are additional links related to the topic. The first two such links are headlines from articles on other websites ("Lebanese Protest Journalist's Killing" from the Guardian Unlimited website and "Politics & Policies: Extreme Censorship" from the Washington Times' website). The next several links consist of the identity of the source website.

Now, scroll to the bottom of the page, skipping past a number of links.

3. This is the bottom of the home page of Google News.

| 🚰 Google News - Microsoft Internet Explorer                                                                                                    |                                                                                                    |  |  |  |  |  |  |
|----------------------------------------------------------------------------------------------------|----------------------------------------------------------------------------------------------------|--|--|--|--|--|--|
| File Edit View Favorites Tools Help                                                                                                    |                                                                                                    |  |  |  |  |  |  |
| Gerch Search Search Se |                                                                                                    |  |  |  |  |  |  |
| Address 🗃 http://news.google.com/nwshp?hl=en≷=us                                                                                                    | ✓ <sup>Q</sup> Go                                                                                                    |  |  |  |  |  |  |
| Links 🗉 Customize Links 🐵 Free Hotmail 🛎 Liquid Music Network 🛎 Welcome to Liquid Audio 🛎 Windows Media 👘                                                                                                    |                                                                                                    |  |  |  |  |  |  |
| Google bibliography" - to Search Web - to Barrier bibliography                                                                                                    | locked 🔞 AutoFill   🔁 Options 🤌   🙆 online bibliography                                                                                                    |  |  |  |  |  |  |
| Anamca.com - room ago   The AIDS epidemic continues to outrun international efforts to<br>contain it, top UN officials told a high-level meeting of health<br>ministers and other senior HIV/AIDS officials June 2. "We have not turned back   Annan: Fight Against Aids Great Challenge Of Our Age National Ledger   UN's Koff Annan: AIDS Still Poses A Grave Threat To The World<br>All Headline News   DailyIndia.com - Times Online - Guardian Unlimited - Webindia123 -<br>all 343 related   "Mermaid girl" completes next surgery<br>rarediseases.about.com - 42 minutes ago<br>Milagros Cerron, a 13-month-old Pervuvian girl called the "Little<br>Mermaid" because of her rare birth defect, has undergone another<br>surgery to correct her disorder. Born with sirenomelia, known as<br>"mermaid   Party's Miracle Baby' Shown to Media ABC News   Operation separates fused limbs of Peruvian girl Medical News Today<br>Cape Argus (subscription) - Voice of America - USA Today - WANE -<br>all 850 related   Show more stories Show fewer stories                                                                                                    | Indian Kashmiri separatist leaders Umar Farooq, left, and Abbas   Ansari puts wreath of flowers at the grave of Farooq's ancester   Yousaf Shah in Muzaffarabad, the capital of Pakistan-   administered Kashmir, Friday, June 3, 2005   They are romanticising Kashmir militancy' Expressindia.com   Kashmiri leaders want inclusion in Pak-India dialog process Xinhua   Outlook (subscription) - ISN - NDTV.com - Rediff - all 365 related   SA opposition demand resignation of Jacob Zuma   AngolaPress - 4 hours ago   Cape Town, South Africa, 05/03 - There have been widespread   calls for the resignation of Deputy President Jacob Zuma after his   former financial advisor, Shabir Schaik was found guilty of fraud   and corruption in the Durban High Court on Thursday   S.Africa's Zuma denies any crime after graft trial   Respect the law - ANC lAfrica com   Age (subscription) - Independent Online - New York Times - SABC News -   all 266 related   Show more stories Show fewer stories |  |  |  |  |  |  |
| International versions of Google News available in:<br>Argentina - Australia - Canada English - Canada Français - Chile - Deutschland - España - France - India - Italia - México - New Zealand - Ôsterreich - Schweiz - Suisse -<br>U.K U.S 中国版 (China) - 香港版 (Hong Kong) - 日本 (Japan) - 한국 (Korea) - 台灣版 (Taiwan)                                                                                                    |                                                                                                    |  |  |  |  |  |  |
|                                                                                                    | internet                                                                                                    |  |  |  |  |  |  |
| 📲 Start 🛛 🥭 🥔 🕨 🔯                                                                                                    | 11:12 AM                                                                                                    |  |  |  |  |  |  |
| Google Ne WRFMAIN-1                                                                                                    |                                                                                                    |  |  |  |  |  |  |

Click on the bottom right headline -- "SA opposition demand resignation of Jacob Zuma" -- and the following appears.

4. The link takes you to the following article on a website maintained by the Angola Press.

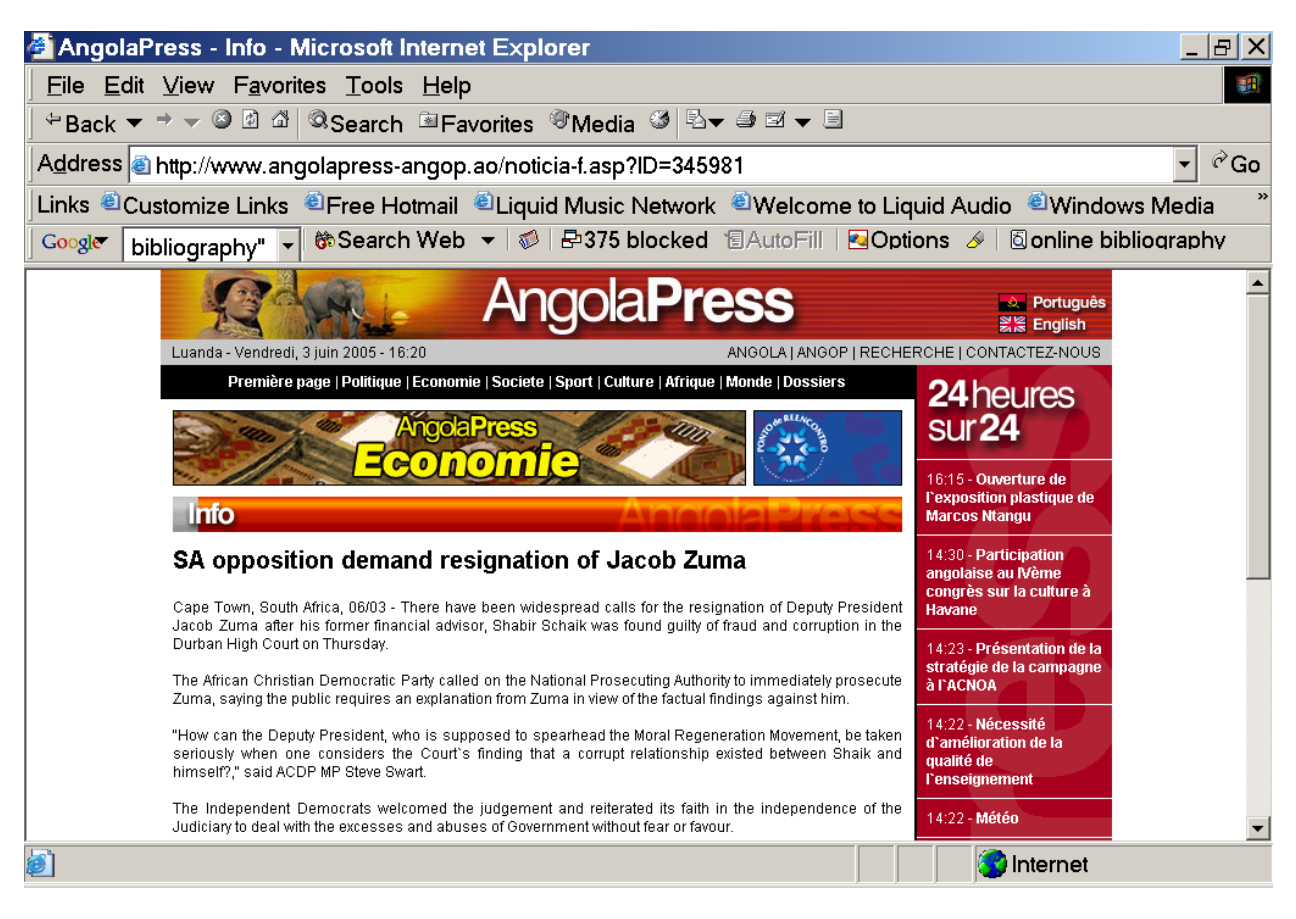

At this point, you are connected only to the website of the Angola Press and not to Google News. Nothing on the screen refers to Google.

The story is too long to appear on one screen. You could use the scroll bar on the right to go to the bottom of the story.

Return to Google News (item 3). This could be done by clicking "Back" several times. Click on "all 266 related" in the bottom left of the entry concerning Mr. Zuma, producing the following display.

5. This is the beginning of the list of 266 links to related stories.

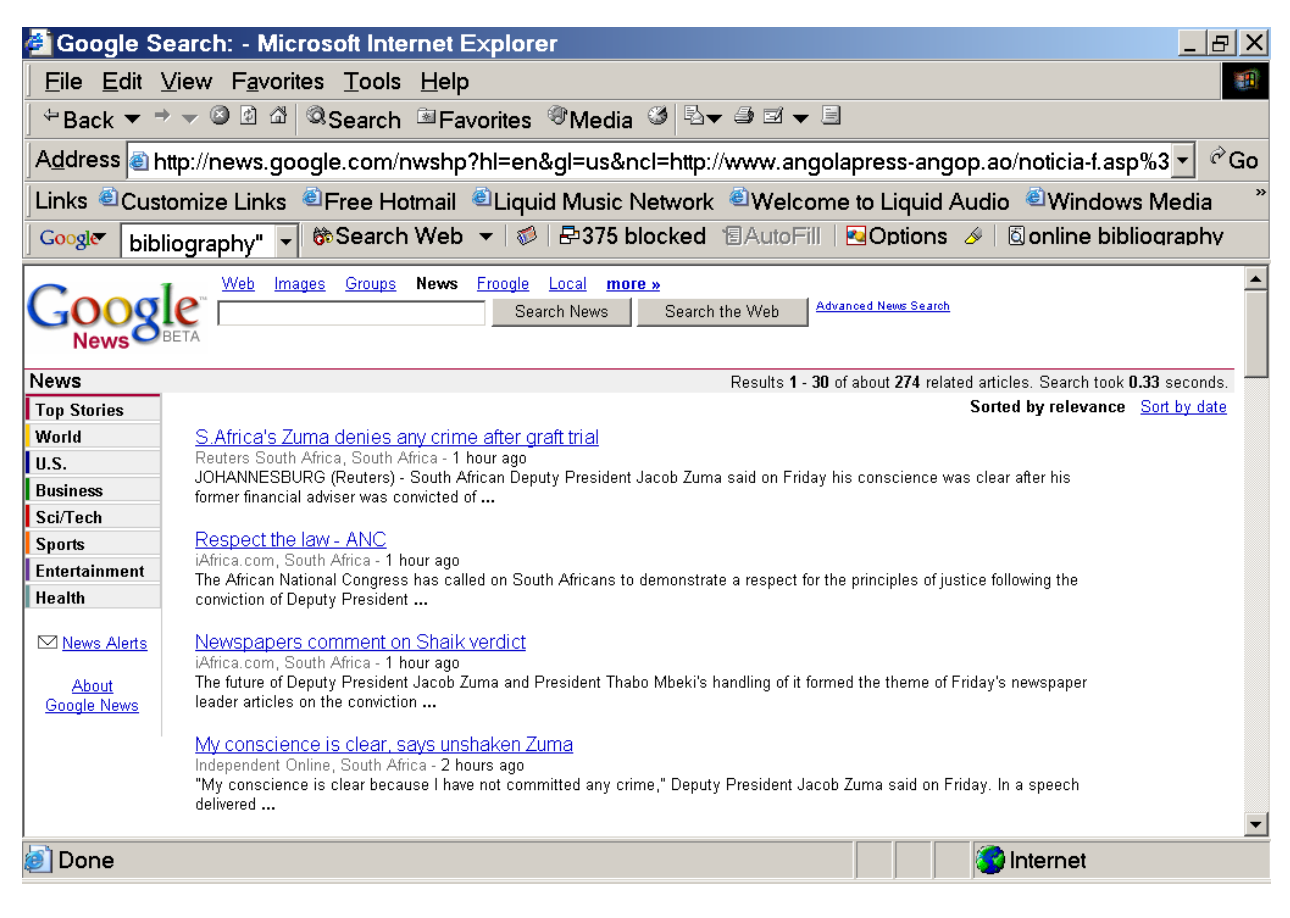

Clicking on these links will take you to similar stories. The list of links is much longer than those displayed.

Now, return to the top of the Google News first page (item 2), to the thumbnail associated with the topic "Lebanese Protest Journalist's Killing."

Thumbnails also are links. Click on the thumbnail, and the following appears.

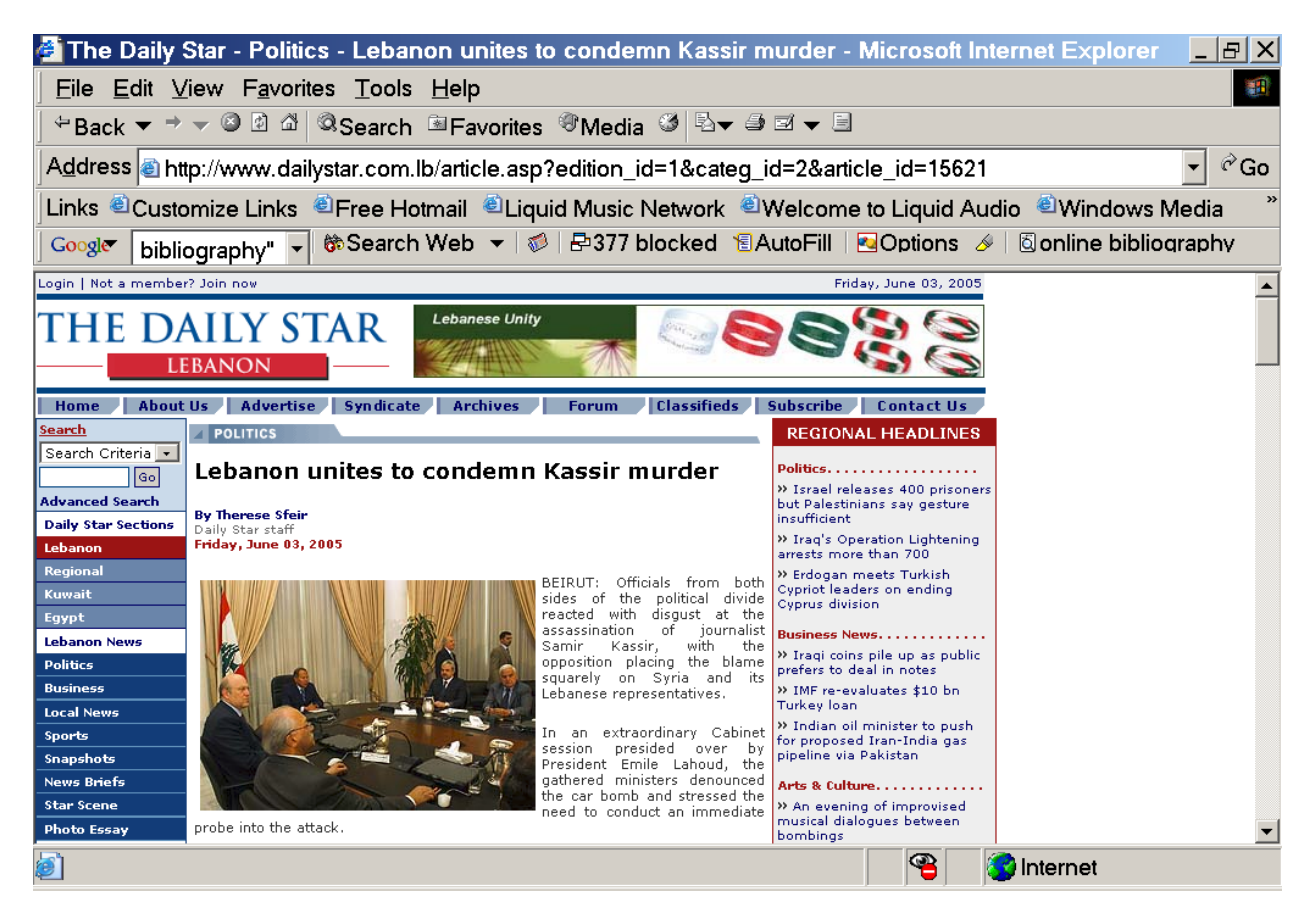

6. You now are connected to the source of the thumbnail.

This article and image are on the website of The Daily Star, a different website than the website (ABC News) to which the top headline link directed users. You are not connected to Google News.

To compare the resolution of the full image on The Daily Star website with the resolution of the thumbnail link, we will see what happens when we make the two images to the same size.

Right click on the image, email it to yourself, and open and enlarge it to the size shown below using Microsoft Photo Editor.

7. This is the enlarged original image website of The Daily Star.

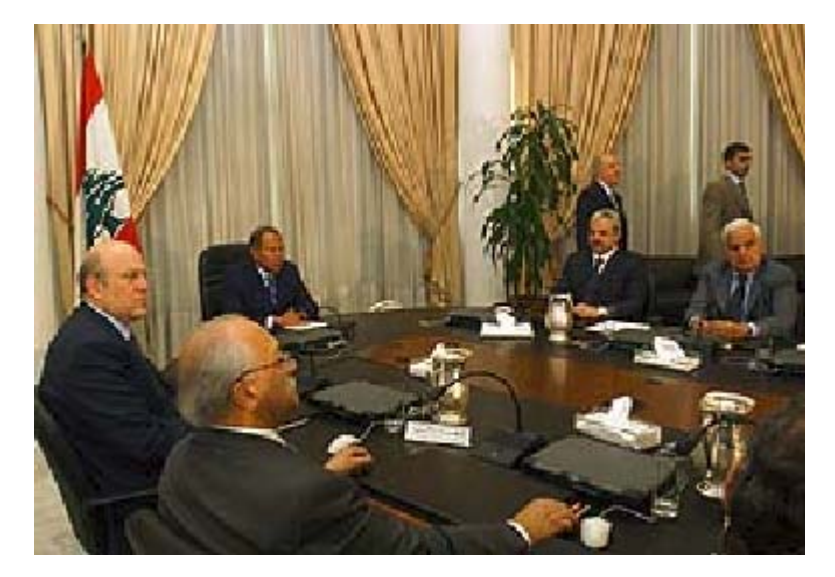

8. Return to the Google News first page (item 2) and email and enlarge the thumbnail associated with the first link, entitled "Lebanese Protest Journalist's Killing" to approximately the same size as the preceding image. That produces the following.

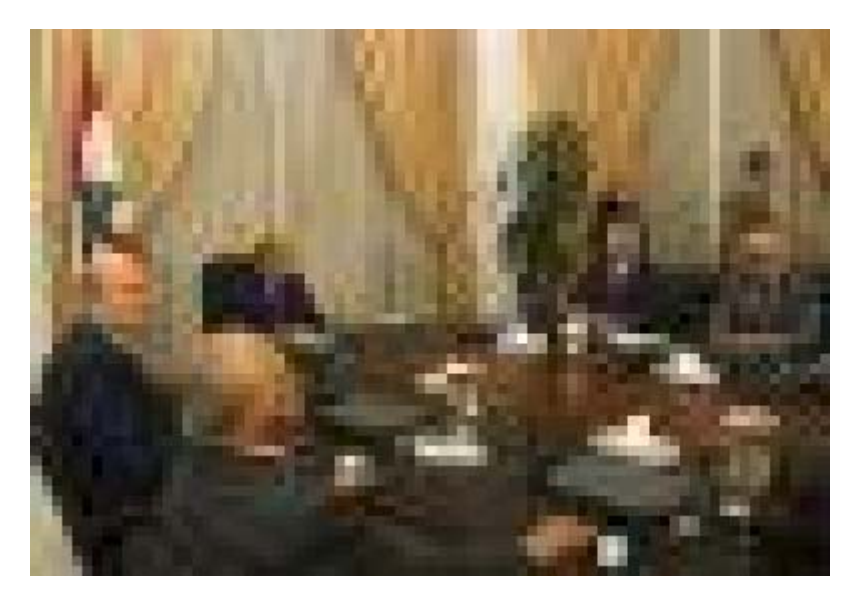

Compare the two images.

9. Articles and images that contain information indicating that their source is Agence France Presse no longer appear on Google News. However, any standard search engine can locate articles and images that originate with AFP. The following website was located via a search on MSN.com for AFP materials.

| 🚰 MSN Search: http://network.news.com.au/image/0,10114,5013714,00.jpg - Microsoft Internet Expl 💶 🗗 🗙                                                                                                    |                                                                                                    |                                                    |  |                                                                                                    |  |  |  |  |  |
|----------------------------------------------------------------------------------------------------|----------------------------------------------------------------------------------------------------|----------------------------------------------------|--|----------------------------------------------------------------------------------------------------|--|--|--|--|--|
| <u>F</u> ile <u>E</u> dit <u>V</u> iew F <u>a</u> vorites <u>T</u> ools <u>H</u> elp                                                                                                    |                                                                                                    |                                                    |  |                                                                                                    |  |  |  |  |  |
| Heack ▼ → ▼ ③ ⓓ 础 ◎Search 善Favorites ∜Media ૐ ⊠▼ 를 ⊠ ≣                                                                                                    |                                                                                                    |                                                    |  |                                                                                                    |  |  |  |  |  |
| Address 🗃 http://search.msn.com/images/details.aspx?q=%22Agence+France+Presse%22&color=both&size=1 💌 🔗 Go                                                                                                    |                                                                                                    |                                                    |  |                                                                                                    |  |  |  |  |  |
| Links 🗉 Customize Links 🐵 Free Hotmail 🐵 Liquid Music Network 🛎 Welcome to Liquid Audio 🐵 Windows Media 👋                                                                                                    |                                                                                                    |                                                    |  |                                                                                                    |  |  |  |  |  |
| Googl▼ bibliography" ▼ 🏶 Search Web ▼ 🧖 🗗 377 blocked ⑮AutoFill 🔤 Options 🤌 ً© online bibliography                                                                                                    |                                                                                                    |                                                    |  |                                                                                                    |  |  |  |  |  |
| Web News Images Desktop Encarta   "Agence France Presse" Images Images Ima |                                                                                                    |                                                    |  |                                                                                                    |  |  |  |  |  |
|                                                                                                    | kine 117 - 2005                                                                                                    |                                                    |  |                                                                                                    |  |  |  |  |  |
| The Other Side<br>Cartoons<br>Multimedia<br>Fox Sports<br>Australian IT<br>Business<br>Entertainment<br>Escape<br>Weather<br>CarserOne<br>CarserOne<br>Cars:<br>CARSguide<br>Property:<br>realestate.com.au<br>House + Homes:<br>homesite                                                                                                    | AN Australian man of Vietnamese origin<br>has been jailed for 20 years in Vietnam<br>for after being convicted of trying to<br>smuggle 200g of heroin from Vietnam to<br>Australia.<br>A court in the central Phu Yen province<br>delivered the sentence against Tony Tran, 43,<br>after he was found guilty of sending 200g of<br>heroin by post to Australia, a court official said.<br>Tran's accomplice, his girlfriend, Le Thi Van, 33,<br>was jailed for 15 years.<br>Tran faced a maximum sentence of death for<br>the crime but the court issued the lightest<br>penalty possible, the court official said.<br>Tran and his girlfriend bought the heroin in Ho<br>Chi Minh City and tried to post it in small<br>portions in May 2004, he said. | Traffic Tony Tran bought the drugs in Ho Chi Minh. |  | More Weather<br>More Weather<br>bs Cars Dating<br>am a Female ·<br>beking a Male ·<br>beking a Male · |  |  |  |  |  |
| 🔊 Done                                                                                                    |                                                                                                    |                                                    |  | Internet                                                                                                    |  |  |  |  |  |

The scroll bar on the right shows it was necessary to scroll down to display the full image. The credit to Agence France Presse appears above the image.

Using the same email and enlargement process described previously, produce the following enlargement of the AFP photo.

10. Compare the resolution of the AFP image below with the resolution of the Google News thumbnail previously portrayed.

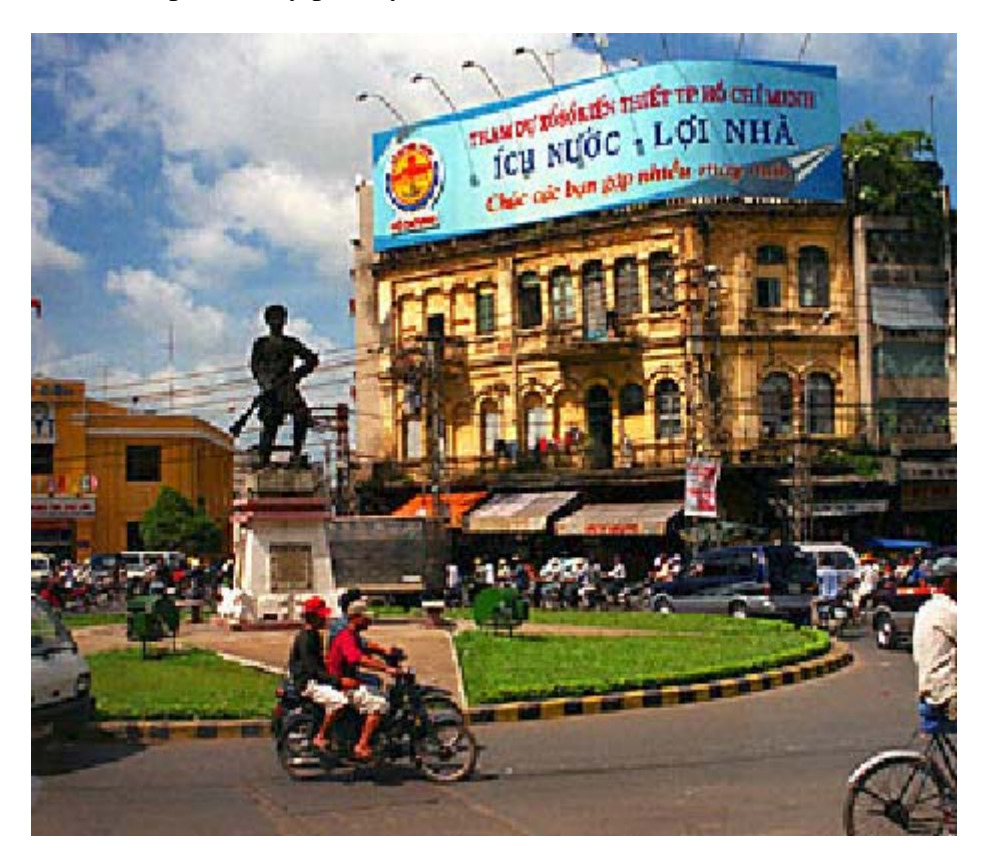